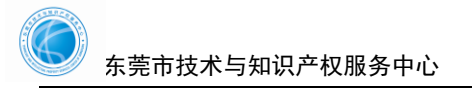

## 技术合同认定证明文件下载指引

1.使用项目负责人账号登陆"广东省科技业务管理阳光政务平台"——申报管理——填写申 请书

| 😽 广东政务服                     | 弱网 广绕                 | 医省科技业务            | 务管理阳光政务                              | 等平台                  |                       |                         |         | 欢迎项目负责人,       |
|-----------------------------|-----------------------|-------------------|--------------------------------------|----------------------|-----------------------|-------------------------|---------|----------------|
| 首页 申报                       | 這一 项                  | 目评审               | 过程管理                                 | 信用管理                 | 系统管理                  | 咨询/投诉                   | 公示信息    | :く 〉 ① 当前有 : ( |
| 填写需求建议                      | 揭榜制项目征集               | 填写目               | 申请书 特派                               | 员管理                  |                       |                         |         |                |
|                             |                       | 限公司,您             | 单位的科研管理                              | 员为: , 申              | 电话:                   | ,手机:.                   |         | 具体业务管理员信息      |
| 工作提醒<br>自2021年起,广东          | 省省级科技计划               | 项目年度执行            | 报告的填报完成                              | 时间改为每年4月             | 10日,评价基准日             | 改为每年3月31日。目             | 即项目负责人应 | 在每年4月初完成上一年度   |
| 报,由项目承担单(<br>1<br>价、省重点领域研) | 位审核后于4月10<br>发计划项目分期排 | )日前提交省和<br>发款评估的重 | 斜技厅 , 所有项目<br>要依据 , 原则上 <sup>2</sup> | 1进展情况及经费<br>不再分别进行数据 | 使用情况计算截止;<br>信息填报,请各单 | 时间为当年3月31日。<br>位务必按时完成。 | 年度执行报告  | 中填报的信息将直接作为省   |
| 备注:该功能在升约                   | 汲改造中 , 上线之            | 之后再另行通            | 知。                                   |                      |                       |                         |         |                |
| 2 目前阳光政务平台                  | 台业务专项已进               | 生行调整,点            | 京击查看专项调整                             | 后业务关系对照到             | ₹.                    |                         |         |                |

## 2.点击"查看认定登记证照""查看登记机构证照"

| 分型项目负责人, 一目退出                            |     |        |      |        |                  |          |      |      |      |      | 1          |     |                      |   |
|------------------------------------------|-----|--------|------|--------|------------------|----------|------|------|------|------|------------|-----|----------------------|---|
| 首页 申报                                    | 管理  | 项目评审   | 过程管理 | l i    | 信用管理系            | 系统管理     | 咨询,  | /投诉  | 公示信  | 1    | :<>        | ⇒当前 | 病:(7)条工作提醒           |   |
| 填写需求建议 揭榜制项目征集 填 <mark>写申请书</mark> 特派员管理 |     |        |      |        |                  |          |      |      |      |      |            |     |                      |   |
| 😰 以下是你正在填报的申请书,请选择相应的操作 新增项目申请           |     |        |      |        |                  |          |      |      |      |      |            |     |                      |   |
| 业务类型                                     |     | 项目名称   | 勻    | 年度/批次  | 提交时间             | 申报       | 进状态  | 审查状态 | 最终结论 | PDF文 | 件 审核       | 徳见  | 操作                   |   |
| 技术合同认定登记                                 | 可合同 | J      | _技术许 | 2020/1 | 2021-02-05 12:13 | 3:43 已受理 | 电子材料 |      | 通过   | 🔊 査看 | ◆ =        |     | 查看认定登记证照<br>查看登记机构证照 | > |
| 技术合同认定登记                                 |     | 技术许可合同 |      | 2020/1 | 2021-02-05 12:12 | 2:53 已受理 | 电子材料 |      | 通过   | ▲ 査看 | <b>◆</b> ₫ | 雨   | 查看认定登记证照<br>查看登记机构证照 |   |
| 跳转至 1   跳转 共1页/2条记录 20 →                 |     |        |      |        |                  |          |      |      |      | 7    |            |     |                      |   |

## 3.点击右上角隐藏菜单,点击"电子归档"下载认定证明。

| 广东省技术合同认定登记证明 |      |                | (                | 照面数据  |
|---------------|------|----------------|------------------|-------|
|               | 广东省技 | 术合同认定登记证明      | <b>安</b><br>数字证书 |       |
| 合同登记编号:       |      | 20214419200000 |                  | ē     |
|               |      |                | 附件               | \$JED |
|               |      | .技术许可合同        | 合同               |       |
|               |      | 技术转让-技术秘密转让    | 合同               |       |
| _             |      |                |                  |       |

其中:技术交易金额(大写) 捌仟叁佰贰拾捌元整

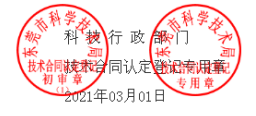